## MODIFICA CONSIGLIO DIRETTIVO

## Premessa:

La Società deve essere Riaffiliata, cioè la richiesta di Riaffiliazione effettuata On-Line deve essere già stata accettata da parte del Comitato.

- 1. Accedi al Tesseramento On-Line con il tuo nome "Utente" e la tua "Password".
- 2. Seleziona *Consiglio Direttivo* dall'elenco delle voci di menù (quarta voce) poste nella colonna di sinistra (colore arancione).
- La pagina "Consiglio Direttivo" riporta, oltre ai dati della Società (Codice, Denominazione, Comitato e Provincia), anche la "Data Elezione" e la "Durata" in carica del Consiglio Direttivo (dati non modificabili in questo momento). Nella specifica area anche l'elenco dei nominativi di tutti i componenti del Consiglio Direttivo (CD) Tesserati dalla Società all'atto della Riaffiliazione.
- 4. Seleziona il pulsante "Nuovo Consiglio" (posto in basso a sinistra del form) per modificare/aggiornare l'elenco dei componenti il CD (Aggiungere, Rimuovere e Sostituire uno o più componenti).

## <u>Nota</u>:

Il campo "*Data Elezione*" e il menù a scelta "*Durata*" sono passati dallo stato "Non Modificabile" allo stato "<u>Modificabile</u>".

- 5. Modifica o Non Modifica la "Data Elezione" e la "Durata" in carica del CD in base ai seguenti casi:
  - a. Devi Aggiungere un Nuovo componente del CD <u>non inserito</u> nella fase di richiesta di Riaffiliazione Società perché "Nuovo Tesserato" (mai stato tesserato FISI): <u>Non Modificare</u> la "Data Elezione" e la "Durata".
  - b. Devi Aggiungere, Sostituire, Rimuovere un/più componente/i del CD per "Mancanza" o "Impedimento" di uno/o più componenti il CD attuali (integrazione e/o subentro del primo candidato, in ordine di votazione alla carica, non eletto) o per un "Errore" di inserimento/registrazione in fase di Riaffiliazione: Non Modificare la "Data Elezione" e la "Durata".
  - c. Devi Aggiungere, Sostituire, Rimuovere i componenti del CD, perché i nominativi da inserire/registrare sono i "Nuovi Eletti" dall'Assemblea Ordinaria Elettiva dell'Associazione:
     <u>Modificare</u> la "Data Elezione" e la "Durata".
- 6. Puoi Aggiungere, Rimuovere e Sostituire uno o più componenti del CD:
  - a. Per Aggiungere un nuovo componente del CD ed assegnargli la Carica: seleziona il pulsante posto alla destra della dicitura "Aggiungi Componenti" (sezione "Consiglio Direttivo").
    Si apre la finestra "Assegnazione Cariche": puoi scegliere la Carica da assegnare al nuovo componente del CD e ricercarlo per Cognome, Nome o Codice.
    Viene visualizzato il risultato della ricerca: seleziona il nominativo interessato affinché sia automaticamente inserito (aggiunto) nella sezione "Consiglio Direttivo".
  - b. Per *Rimuovere* un componente del CD: seleziona il pulsante 🔀 posto alla destra del Cognome e Nome.
  - c. Per *Sostituire* un componente del CD (**la carica NON varia**): seleziona il pulsante posto alla destra del Cognome e Nome.

Si apre la finestra "Assegnazione Cariche": puoi ricercare il nuovo componente del CD per Cognome, Nome o Codice. Viene visualizzato il risultato della ricerca: seleziona il nominativo interessato affinché sia automaticamente inserito (sostituito) nella sezione "Consiglio Direttivo".

- 7. Seleziona il pulsante **Salva**.
- 8. Viene visualizzato il seguente messaggio di conferma: "Il salvataggio è andato a buon fine".

Il Consiglio Direttivo è stato modificato.

## ATTENZIONE !!!

Copia del verbale cartaceo relativo alla modifica dei Componenti il CD della Società deve essere trasmesso con immediatezza al proprio Comitato regionale di appartenenza territoriale.